## 学習 学外からCINAHL Ultimateを利用する

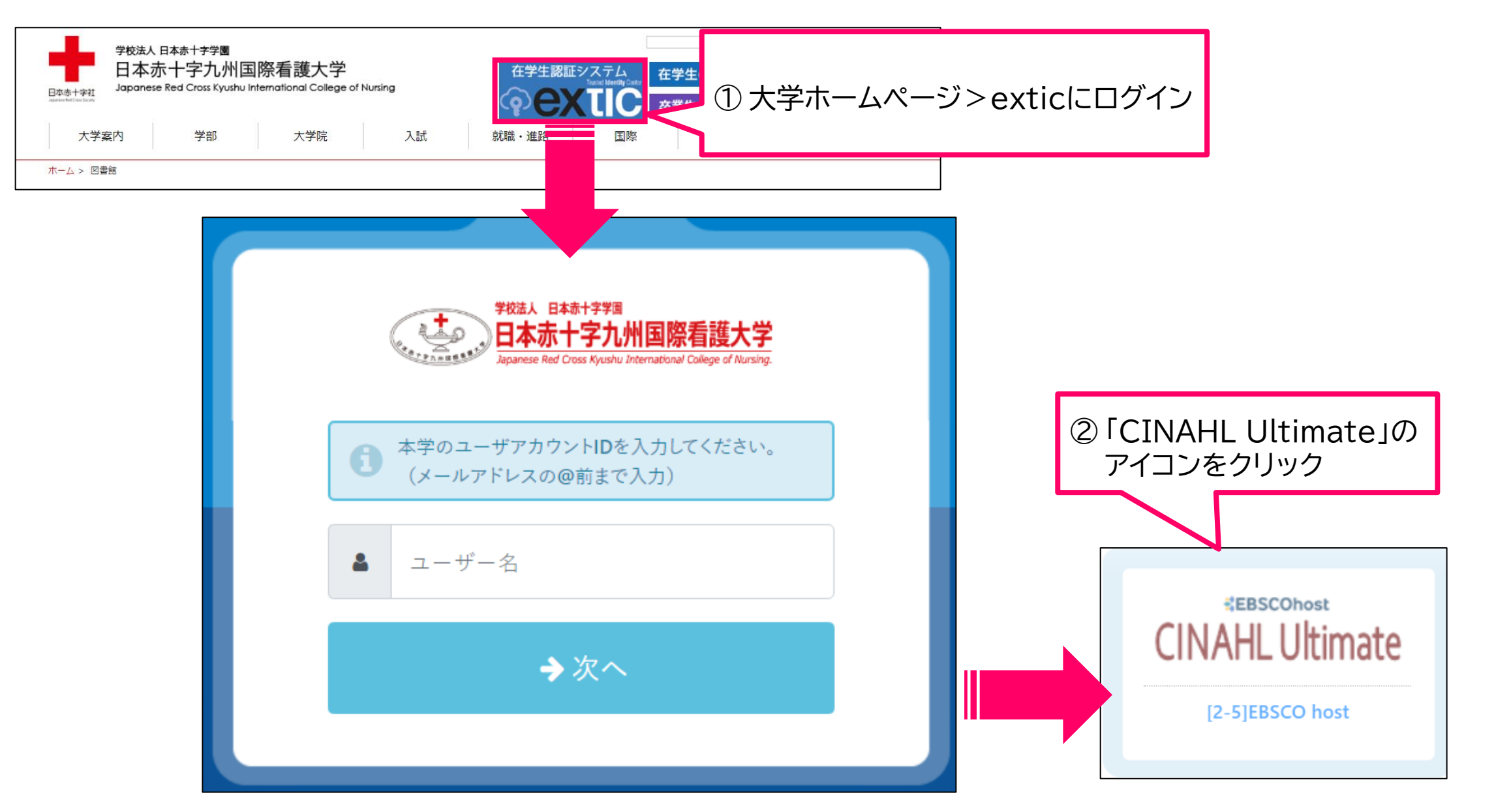

## 学認学外からCINAHL Ultimateを利用する

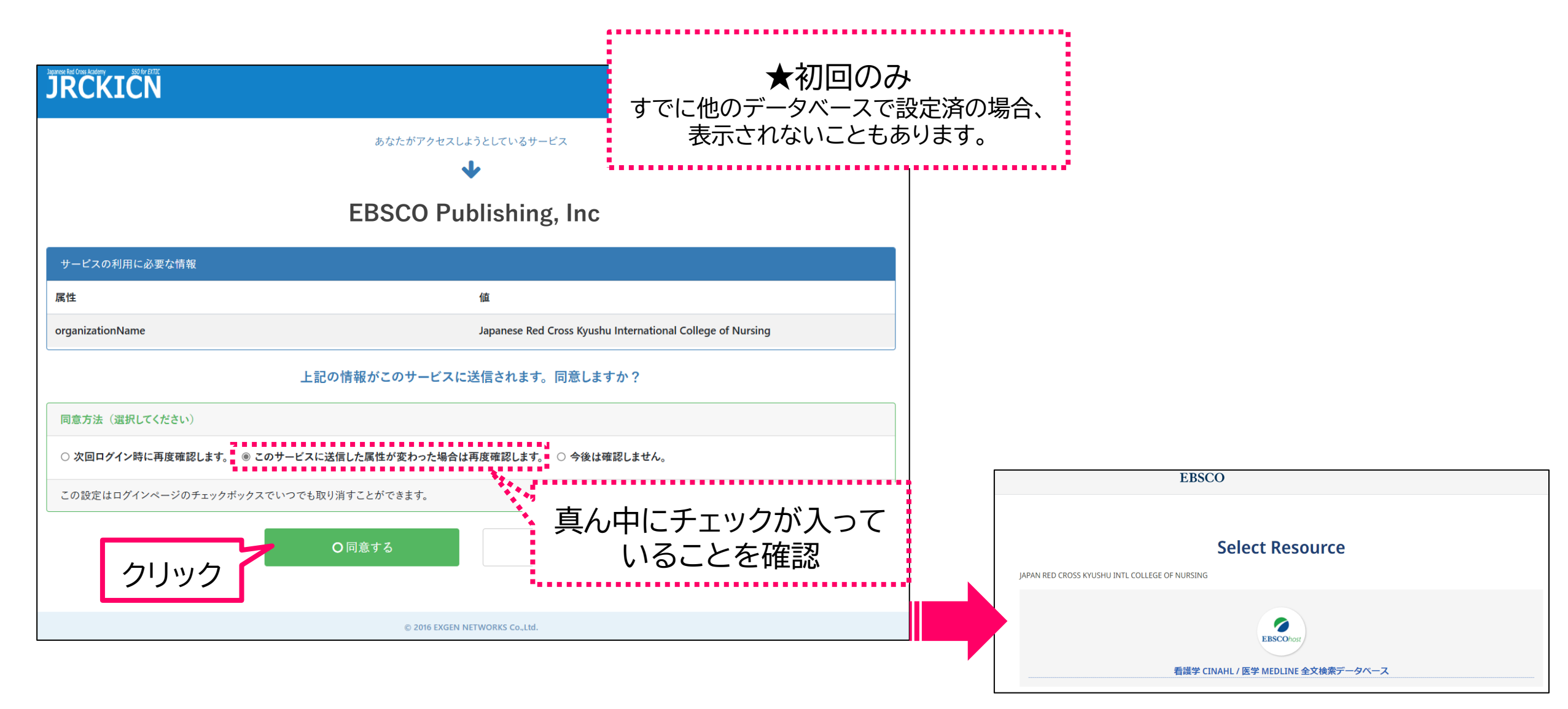

## 学認 学外からCINAHL Ultimateを利用する

|                  | MyEBSCO                                                                                              |
|------------------|----------------------------------------------------------------------------------------------------|
| EBSCOhost        |                                                                                                    |
|                  | CINAHL with Full Text スクロールする 、 スクロールする 、 、 、 、 、 、 、 、 、 、 、 、 、 、 、 、 、 、 、                        |
| マイ ダッシュボード 🗸 🗸   |                                                                                                    |
| ◎ プロジェクト         | MEDLINE with Full Text                                                                               |
| 口 保存済み           |                                                                                                    |
| ③ 最新のアクティビティ     |                                                                                                    |
| 1 予約および貸出        | CINAHL Ultimate                                                                                      |
| ♪ アラート           |                                                                                                    |
| <br> <br>  調査ツール | 検索                                                                                                   |
| Q 新規検索           | 終了後は必ずログアウト                                                                                          |
| ⑦ ヘルプ            |                                                                                                    |
|                  | プライバシー ポリシー   利用条件 機関ログアウト Cookieの管理<br>© 2025 EBSCO Information Services, LLC. All rights reserved. |